# **Concur Expense: Fringe Benefits Tax (FBT)**

# **Setup Guide**

### Last Revised: November 29, 2021

Applies to these SAP Concur solutions:

#### 🗵 Expense

- ☑ Professional/Premium edition□ Standard edition
- Travel
  - □ Professional/Premium edition
     □ Standard edition
- Invoice

Professional/Premium edition
 Standard edition

🗆 Request

Professional/Premium editionStandard edition

# **Table of Contents**

| Section 1: Permissions                                                       | 1   |
|------------------------------------------------------------------------------|-----|
| Section 2: Overview                                                          | 1   |
| Travel Diary Support                                                         | T   |
| The Standard Accounting Extract Reclaim Code and Amount Column               | ıs3 |
| Section 3: Required Roles                                                    | 3   |
| Section 4: Configuration                                                     | 4   |
| Basic Configuration Process                                                  | 4   |
| Step 1: Configure Attendee Types                                             | 4   |
| Step 2: Create the Fringe Benefits Tax Configuration                         | 4   |
| Accessing the Fringe Benefits Configuration Page                             | 5   |
| Modifying EBT Configuration                                                  |     |
| Removing FBT Configurations                                                  | 7   |
| Step 3: Adding the Status Field to the Attendee Detail View Form             | 7   |
| Step 4: Enabling FBT in a Policy                                             | 8   |
| Section 5: Using the Travel Diary                                            |     |
| Overview                                                                     |     |
| End User Experience                                                          |     |
| Approver Experience                                                          |     |
| Configuration<br>Enabling the Travel Diary<br>Audit Rules<br>Printed Reports |     |

# **Revision History**

| Date              | Notes / Comments / Changes                                                                                                    |
|-------------------|----------------------------------------------------------------------------------------------------|
| January 21, 2022  | Updated the copyright year; no other changes; cover date not updated                                                                                                    |
| November 29, 2021 | Added information about the existing UI and NextGen UI; made modifications throughout; cover revision date updated                                                                                                    |
| January 7, 2021   | Updated the copyright; added Concur to the cover page title; cover date not updated                                                                                                    |
| April 9, 2020     | Renamed the Authorization Request check box to Request on the guide's title page; cover date not updated                                                                                                    |
| January 2, 2020   | Updated the copyright; no other changes; cover date not updated                                                                                                    |
| January 4, 2019   | Updated the copyright; no other changes; cover date not updated                                                                                                    |
| April 4 2018      | Changed the check boxes on the front cover; no other changes; cover date not updated                                                                                                    |
| January 5 2018    | Updated the copyright; no other changes; cover date not updated                                                                                                    |
| December 14 2016  | Changed copyright and cover; no other content changes.                                                                                                    |
| December 9 2016   | Updated the guide content to new corporate style; no content changes.                                                                                                    |
| May 13 2016       | Updated instances of he/she to they.                                                                                                    |
| February 19 2015  | Removed information about the current user interface; changed the copyright; no other content changes                                                                                                    |
| October 30 2014   | <ul> <li>Added information about:</li> <li>Status field (actually moved information about the Status field to this guide from the <i>Expense: Attendees Setup Guide</i>)</li> <li>Traveling / Not Traveling for the employee (SYSEMP) attendees type</li> </ul> |
| September 24 2014 | Added information about two user interfaces; no other content changes.                                                                                                    |
| April 15 2014     | Changed copyright and cover; no other content changes                                                                                                    |
| April 3 3012      | Removed all references to the <i>legacy</i> Authorization Request feature in Concur<br>Expense<br>Changed any references to Concur's Travel Request service to Request, Concur                                                                                  |
|                   | No other content changes                                                                                                    |
| December 28 2012  | Made rebranding and/or copyright changes; no content changes                                                                                                    |
| May 18 2012       | Updated to include Australian Travel Diary information, required of travelers in some circumstances to avoid taxation under the rules of the Fringe Benefits Tax                                                                                                |
| April 20 2012     | Updated to show which SAE (extract) columns to reference under Vat Tax Data to review the <i>Reclaim Adjusted Amount</i> and <i>Reclaim Code</i> values                                                                                                    |
| February 2012     | Changed copyright; no content change                                                                                                    |
| February 25 2011  | Updated the Policies page information to the current user interface                                                                                                    |
| December 31 2010  | Updated the copyright and made rebranding changes; no content changes                                                                                                    |

| Date              | Notes / Comments / Changes                                                                                                    |
|-------------------|----------------------------------------------------------------------------------------------------|
| December 17 2010  | Attendee type portion has moved to the current user interface                                                                                                |
| August 20 2010    | Moved to the <i>current</i> user interface                                                                                                    |
| December 2009     | Changed to stand-alone setup guide; no content change                                                                                                    |
| Jun. 2008 (SU 32) | <ul> <li>Added information about the two available user interfaces:</li> <li><i>Classic</i> user interface</li> <li><i>Current</i> user interface</li> </ul> |

# **Fringe Benefits Tax**

**NOTE:** Multiple SAP Concur product versions and UI themes are available, so this content might contain images or procedures that do not precisely match your implementation. For example, when SAP Fiori UI themes are implemented, home page navigation is consolidated under the SAP Concur Home menu.

### Section 1: Permissions

A company administrator may or may not have the correct permissions to use this feature. The administrator may have limited permissions, for example, they can affect only certain groups and/or use only certain options (*view* but not *create* or *edit*).

If a company administrator needs to use this feature and does not have the proper permissions, they should contact the company's SAP Concur administrator.

Also, the administrator should be aware that some of the tasks described in this guide can be completed only by SAP. In this case, the client must initiate a service request with SAP Concur support.

### **Section 2: Overview**

Australia and New Zealand require that companies pay a fringe benefits tax (FBT) on certain kinds of expenses that employees claim. For example, when an employee takes a business guest to lunch and expenses the meal, the meal becomes a fringe benefit to the employee and may be taxed.

The FBT feature in Concur Expense extracts the taxable portion of the expense from expense reports to the company's accounting system. The feature does not calculate the tax: rather it provides the necessary information to the accounting system so that the tax can be appropriately tracked and processed with all other FBT-taxable expenses.

FBT is calculated after the processor approves the report. At that time, the FBT configuration is applied to the report to split applicable expenses into the different amounts by attendee type as required.

#### Employee Status Column

The Australian FBT regulations treat employee expenses differently based on whether the employee is traveling or not traveling for the expense.

**NOTE:** This feature applies **only** to the Employee attendee type, also known by the SYSEMP code. In previous versions, this attendee type was named This Employee.

Once configured, when the employee is completing the **Attendees** section of the expense on the expense report, the employee chooses *Traveling* or *Not Traveling* f and all other employee/attendees.

| Atten<br>Busine | dees<br>ss Meal (attendees) | \$120.00                   |                         |           |                               |                          |         |                  |                             |                            | ×       |
|-----------------|-----------------------------|----------------------------|-------------------------|-----------|-------------------------------|--------------------------|---------|------------------|-----------------------------|----------------------------|---------|
| Attend          | es: 3                       |                            |                         |           |                               |                          |         |                  |                             |                            |         |
|                 | Add Remov                   |                            |                         |           |                               |                          |         |                  |                             |                            |         |
|                 | Attendee Name -             | Employee ID                | Rank                    | Custom 04 | Employee Group - Company Code | Employee Group - Country | Company | Attendee Type At | tendee Title Attendee Count | Status                     | Amount  |
|                 | Doe, Jane                   | 112410                     | 58-Administrative Entry |           |                               |                          |         | Employee         | 1                           | ~                          | \$40.00 |
|                 | Rodrigues, Aloysia          | aloysiar@concurexpense.com | m                       |           |                               |                          |         | Employee         | 1                           | ~                          | \$40.00 |
|                 | Smith, John                 | 112345                     | 11-Partner              |           |                               |                          |         | Employee         | 1                           | Ĭm                         | \$40.00 |
|                 |                             |                            |                         |           |                               |                          |         |                  |                             | Traveling<br>Not Traveling | J       |
| ¢               |                             |                            |                         |           |                               |                          |         |                  |                             |                            | · ·     |
|                 |                             |                            |                         |           |                               |                          |         |                  |                             | Cancel                     | Save    |

Note the following:

- The *Traveling/Not Traveling* status applies **only** to the Employee attendee type. The **Status** field for all other attendee types is not editable.
- The **Status** field is always required for the Employee attendee type.

| Alerts: 2                                        |                            |                       |         | ^                   |
|--------------------------------------------------|----------------------------|-----------------------|---------|---------------------|
| Missing required field More You must attach a re | d: Attendee Field: Status. |                       |         |                     |
| (←) → Bus<br>06/24/2020                          | iness Meal (a              | attendees) \$120.00 🟛 |         | Cancel Save Expense |
| Details                                          | Itemizations               |                       |         | Hide Receipt 🗐      |
| & Attendees (3)                                  | Allocate                   | * Required field      | Receipt | CFDi                |

#### **CONFIGURING FOR THE STATUS COLUMN**

During configuration, the admin:

- Adds the **Status** field to the Attendee Detail View form, which defines the Attendees section of the expense (as shown above)
- Defines for the applicable expense types, such as Business Meal (attendees)

   for the Employee (SYSEMP) attendee type, the applicable account codes
   and reclaim codes for when the employee is traveling and not traveling and, if
   traveling, for foreign and domestic travel

| Tax Ac          | dministra            | ation                   |                         |                    |              |              |                 |
|-----------------|----------------------|-------------------------|-------------------------|--------------------|--------------|--------------|-----------------|
| Tax Authorities | Tax & Reclaim Groups | Employee Related Config | gurations Import/Export | t Reports Fringe B | enefits      |              |                 |
| New Say         | re Remove            |                         |                         |                    |              |              |                 |
| Ledger          | Expense Type         | Attendee Type           | Attendee Status         | Foreign or Domes   | Account Code | Reclaim Code | Reset Reclaim A |
| DEFAULT         | Business Meal (att   | Business Guest          | Not Traveling/Not       | Foreign            | AuFBT2       |              |                 |
| DEFAULT         | Business Meal (att   | Business Guest          | Not Traveling/Not       | Domestic           | AuFBT2       |              |                 |
| DEFAULT         | Business Meal (att   | Spouse                  | Not Traveling/Not       | Foreign            | AuFBT5       |              |                 |
| DEFAULT         | Business Meal (att.  | Spouse                  | Not Traveling/Not       | Domestic           | AuFBT5       |              |                 |
| DEFAULT         | Business Meal (att.  | Employee                | Not Traveling/Not       | Foreign            | AuFBT3       | AuFBT6       | $\checkmark$    |
| DEFAULT         | Business Meal (att   | Employee                | Traveling               | Foreign            | AuFBT3       |              |                 |
| DEFAULT         | Business Meal (att.  | Employee                | Not Traveling/Not       | Domestic           | AuFBT3       | AuFBT6       |                 |
| DEFAULT         | Business Meal (att.  | Employee                | Traveling               | Domestic           | AuFBT4       | AuFBT6       |                 |

These configuration steps are described in the configuration section in this guide.

#### Travel Diary Support

A travel diary is required of travelers in some circumstances to avoid taxation under the rules of the Fringe Benefits Tax. Under this governmental provision, the traveler must use a travel diary to identify where they traveled, the dates and times of travel for the entire duration of the trip, and finally the nature of the business activity itself.

Refer to Using the Travel Diary in this guide for more information.

#### The Standard Accounting Extract Reclaim Code and Amount Columns

The user should reference columns 235 and 238 of the VAT Tax Data record set for the *Reclaim Adjusted Amount* and *Reclaim Code* respectively when using the Standard Accounting Extract under the Fringe Benefit Tax feature.

### **Section 3: Required Roles**

Configuration includes these parts of the application and the required administrator roles:

- **Attendee Types:** A user must have the Expense Configuration Administrator *or* the Expense Configuration Administrator (restricted) role to create attendee types.
- **Tax Administration:** A user must have the Tax Administrator role **and** the Fringe Benefits Tax Administrator role to create the FBT configuration.
- Forms and Fields: A user must have the Expense Configuration Administrator role to modify forms (for adding the **Status** field).
- **Policies:** A user must have the Expense Configuration Administrator role to activate the FBT feature on the policy.

## Section 4: Configuration

#### **Basic Configuration Process**

These steps are listed here and described *in detail* on the following pages:

**Step 1:** Configure the attendee types

Step 2: Create the Fringe Benefits Tax configuration

Step 3: Add the Status field to the Attendee Detail View form

Step 4: Activate FBT in a policy

#### **Step 1: Configure Attendee Types**

Configure the attendee types as defined in the *Concur Expense: Attendees Setup Guide*.

#### Step 2: Create the Fringe Benefits Tax Configuration

An FBT configuration is defined primarily on:

- Ledger
- Foreign or domestic expense
- Expense type
- Attendee type
- For employees, whether traveling or not traveling

Note the following:

- FBT is "all or nothing" Either create an FBT configuration for **all** attendee types or for **no** attendee types at all.
- In Concur Expense, during the Expense Processor step, Concur Expense performs a pre-pay validation of each attendee type.
  - An expense with an expense type configured for FBT but using attendee types that are not configured will be halted at the processor step until that configuration is completed.
  - If Concur Expense has been configured for the processor step to be skipped, then the expense report is halted at the Pending Validation step with a PREPAYxx error.

#### Accessing the Fringe Benefits Configuration Page

- To access the Fringe Benefits configuration page:
  - 1. Click **Administration > Expense** (on the sub-menu).
  - 2. Click Tax Administration (left menu).
  - 3. Click the **Fringe Benefits** tab.

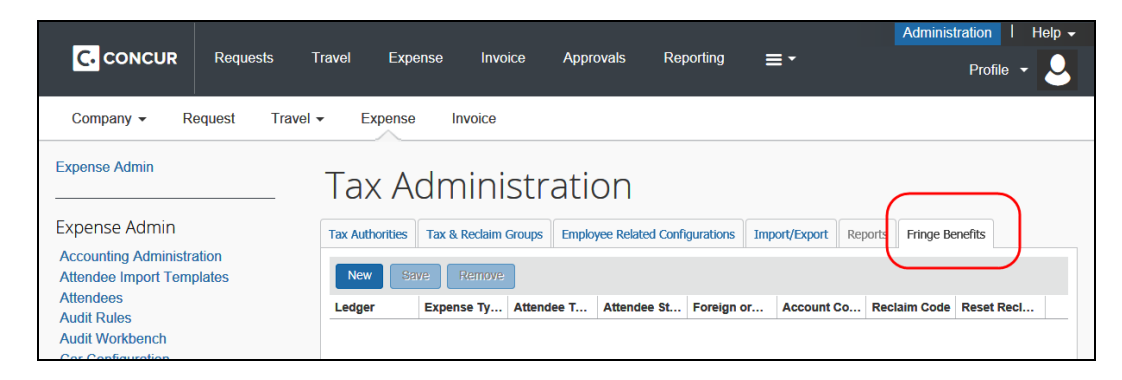

#### Creating an FBT Configuration

An FBT configuration must be unique. If you create an FBT configuration containing the same criteria as an existing configuration, the system warns you that a similar configuration already exists and prevents you from saving the one you have just created.

- To create a new FBT configuration:
  - 1. On the Fringe Benefits tab, click New.

| Tax A           | dministr                   | ation                             |                 |                  |             |
|-----------------|----------------------------|-----------------------------------|-----------------|------------------|-------------|
| Tax Authorities | Tax & Reclaim Groups       | Employee Related Configurations   | Import/Export R | eports Fringe Be | enefits     |
| Ledger          | k here to add a Fringe Ber | nefit Tax Configuration . Foreign | or Account Co   | Reclaim Code     | Reset Recl. |

The fields become editable.

| Tax Authorities | Tax & Reclaim Groups | Employee Relate | d Configurations | Impo |
|-----------------|----------------------|-----------------|------------------|------|
| New Say         | Remove               |                 |                  | 4    |
| Ledger          | Expense Type         | Attendee Type   | Attendee Status  | Fore |
| DEFAULT         |                      |                 | Not Traveling/   | Don  |
|                 |                      |                 |                  | :    |

| tions  | Import/Export Reports | Fringe Benefits | S            |                              |  |
|--------|-----------------------|-----------------|--------------|------------------------------|--|
| }      |                       |                 |              |                              |  |
| Status | Foreign or Domes      | Account Code    | Reclaim Code | Reset Reclaim Amount to Zero |  |
| ∳ing/  | Domestic              |                 |              |                              |  |
| ξ      |                       |                 |              |                              |  |

#### 2. Complete all required fields.

| Field                  | Description                                                                                                    |
|------------------------|----------------------------------------------------------------------------------------------------|
| Ledger                 | Select the name of the ledger to which the accounting information<br>should map.<br>The ledger is the accounting book of final entry where the system<br>lists transactions in separate accounts. In Expense, the Ledger is<br>the point of interaction into an accounting system.                                                                                                    |
| Expense Type           | Select an expense type for this configuration.                                                                                                    |
| Attendee Type          | Select the type of attendee for this configuration. Examples of attendee types are "employee" or "business guest."                                                                                                    |
| Attendee<br>Status     | Attendee Status       Select the status, either:         Image: Traveling       Traveling/Not Applicable         Important:       Leave this field set to Not Traveling/Not Applicable for all attendee types         except       Employee.         Then for Employee, define the applicable account/reclaim codes, foreign/domestic, etc. for Traveling and for Not Traveling/Not Applicable.         Expense Type       Attendee Type         Attendee Type       Attendee Status         Foreign       AuFBT3         Business Meal (att       Employee         Import Attendee Traveling/Not       Foreign         AuFBT3       AuFBT6         Business Meal (att       Employee         Import Traveling/Not       Domestic         AufBT6       Business Meal (att         Employee       Traveling/Not         Business Meal (att       Employee         Traveling       Domestic         AufBT6       Business Meal (att         Employee       Traveling/Not         Business Meal (att       Employee         Traveling       Domestic         AufBT6       Business Meal (att |
| Foreign or<br>Domestic | Specify whether the FBT configuration is for domestic or foreign expenses.                                                                                                    |

| Field                | Description                                                                                                    |
|----------------------|----------------------------------------------------------------------------------------------------|
| Account Code         | Enter the account code to use for this configuration.                                                                                                    |
|                      | The account code is specified by the organization and defines what<br>is involved in a transaction. The account code overrides the default<br>value set in the Account Codes configuration.   |
| Reclaim Code         | Enter the reclaim code to use for this configuration if your organization's financial system requires it.                                                                                     |
|                      | The reclaim code is similar to a tax code; it is a pass-through to some client financial systems. This reclaim code overrides the default value set in the Tax & Reclaim group configuration. |
| Reset Tax<br>Reclaim | Select (enable) the check box to set the tax reclaim amount to zero for this configuration.                                                                                                   |
| Amount to<br>Zero    | This setting overrides any reclaim amount calculated by the Tax & Reclaim group configuration and resets it to zero.                                                                          |

3. Click Save.

#### Modifying FBT Configurations

- To modify an FBT configuration:
  - 1. On the **Fringe Benefits** tab, select any field in the configuration you want to edit.
  - 2. Make the required changes.
  - 3. Click Save.

#### Removing FBT Configurations

- To remove an FBT configuration:
  - 1. On the **Fringe Benefits** tab, select the configuration you want to remove.
  - 2. Click **Remove**.

#### Step 3: Adding the Status Field to the Attendee Detail View Form

#### To add the field to the form:

- 1. Click **Administration > Expense** (on the sub-menu).
- 2. Click Forms and Fields (left menu).
- 3. In the **Form Type** list, click *Attendee Detail View*.
- 4. As with any field, you can use the **Fields** tab or the **Form Fields** tab, as applicable, to set the employee, approver, and processor field access permissions.

- **NOTE:** Regardless of the choices you make, the **Status** field is *required* for the Employee attendee type when the field appears on the Attendee Detail View form.
- 5. You can add the field using the **Forms** tab or the **Form Fields** tab. In this sample, the **Forms** tab is used. On the **Forms** tab, click the desired form.

| Form Fields       Fields       Connected Lists       Conditional Fields       Validations         Add Fields       Modify Form       Copy Form       Preview Form          Form Name       Attendee Detail View       Add Fields to Forms       2         Attendee Count       Attendee Title       Attendee Title       2         Attendee Title       Custom 21-Taxonomy       No       Text       Active         Custom 22-Tax ID       No       Text       Active         Custom 23-Covered Recipient ID       No       Text       Active         Custom 24       No       Text       Active         First Name       No       Text       Active         Kiddle Initial       No       Text       Active         Status       No       Text       Active         Custom 25       No       Text       Active         Kiddle Initial       No       Text       Active         Middle Initial       No       Text       Active         Status       No       Text       Active         Total Amount Previous Year       Yes       Amount       Active                                                                                                    | form Type: Attendee Detail View            | )                              |             |           |        |      |
|----------------------------------------------------------------------------------------------------|--------------------------------------------|--------------------------------|-------------|-----------|--------|------|
| Add Fields       Modify Form       Copy Form       Defete Form       Preview Form         Form Name       Add Fields to Forms       Add Fields to Forms       Sife Requir       Data Type       Status         Attendee Count       Attendee Name       Sife Requir       Data Type       Status       Status         Attendee Title       Custom 21-Taxonomy       No       Text       Active         Custom 22-Tax ID       No       Text       Active         Custom 23-Covered Recipient ID       No       Text       Active         Custom 25       No       Text       Active         External ID       No       Text       Active         Iast Name       Yes       Text       Active         Status       No       Text       Active         Last Name       Yes       Text       Active         Status       No       Text       Active         Status       No       Text       Active         Status       No       Text       Active         Total Amount Previous Year       Yes       Amount       Active                                                                                                    | Forms Form Fields Fields Connected Lists   | Conditional Fields Validations |             |           |        |      |
| Form Name       Add Fields to Forms       Add Fields to Forms         Form Field       Field Name       Site Requir       Data Type       Status         Attendee Count       Attendee Title       Custom 21-Taxonomy       No       Text       Active         Attendee Type       Custom 21-Taxonomy       No       Text       Active         Custom 22-Tax ID       No       Text       Active         Custom 23-Covered Recipient ID       No       Text       Active         Custom 25       No       Text       Active         External ID       No       Text       Active         Hiddle Initial       No       Text       Active         Status       No       Text       Active         Total Amount Previous Year       Yes       Amount       Active                                                                                                    | Add Fields Modify Form Copy Form           | Delete Form Preview Form       |             |           |        |      |
| Form Field ""Field NameSite RequirData TypeStatusAttendee CountAttendee CountCustom 21-TaxonomyNoTextActiveAttendee TitleCustom 21-TaxonomyNoTextActiveCustom 22-Tax IDNoTextActiveCustom 23-Covered Recipient IDNoTextActiveCustom 24NoTextActiveCustom 25NoTextActiveExternal IDNoTextActiveFirst NameNoTextActiveLast NameYesTextActiveStatusNoTextActiveTotal Amount Previous YearYesAmountActive                                                                                                    | Form Name     Default Attendee Detail View | Add Fields to Forr             | ns          |           |        | ×    |
| Attendee Name       Custom 21-Taxonomy       No       Text       Active         Attendee Title       Custom 22-Tax ID       No       Text       Active         Company       Custom 22-Tax ID       No       Text       Active         Custom 23-Covered Recipient ID       No       Text       Active         Custom 24       No       Text       Active         Custom 25       No       Text       Active         External ID       No       Text       Active         First Name       No       Text       Active         Last Name       Yes       Text       Active         Suffix       No       Text       Active         Total Amount Previous Year       Yes       Amount       Active                                                                                                    | Form Field                                 | Field Name                     | Site Requir | Data Type | Status |      |
| Attendee Type       Custom 22-Tax ID       No       Text       Active         Company       Custom 23-Covered Recipient ID       No       Text       Active         Custom 24       No       Text       Active         Custom 25       No       Text       Active         External ID       No       Text       Active         First Name       No       Text       Active         Last Name       Yes       Text       Active         Status       No       Text       Active         Suffix       No       Text       Active         Total Amount Previous Year       Yes       Amount       Active                                                                                                    | Attendee Name                              | Custom 21-Taxonomy             | No          | Text      | Active |      |
| Company       Custom 23-Covered Recipient ID       No       Text       Active         Custom 24       No       Text       Active         Custom 25       No       Text       Active         External ID       No       Text       Active         First Name       No       Text       Active         Last Name       Yes       Text       Active         Middle Initial       No       Text       Active         Status       No       Text       Active         Total Amount Previous Year       Yes       Amount       Active                                                                                                    | Attendee Title<br>Attendee Type            | Custom 22-Tax ID               | No          | Text      | Active | -    |
| Custom 24NoTextActiveCustom 25NoTextActiveExternal IDNoTextActiveFirst NameNoTextActiveLast NameYesTextActiveMiddle InitialNoTextActiveStatusNoTextActiveSuffixNoTextActiveTotal Amount Previous YearYesAmountCatal Amount YTDYesAmountActiveYesAmountActiveActive                                                                                                    | Company                                    | Custom 23-Covered Recipient ID | No          | Text      | Active | -    |
| Custom 25NoTextActiveExternal IDNoTextActiveFirst NameNoTextActiveLast NameYesTextActiveMiddle InitialNoTextActiveStatusNoTextActiveSuffixNoTextActiveTotal Amount Previous YearYesAmountTotal Amount YTDYesAmountActive                                                                                                    |                                            | Custom 24                      | No          | Text      | Active | -    |
| External IDNoTextActiveFirst NameNoTextActiveLast NameYesTextActiveMiddle InitialNoTextActiveStatusNoTextActiveSuffixNoTextActiveTotal Amount Previous YearYesAmountTotal Amount YTDYesAmountActive                                                                                                    |                                            | Custom 25                      | No          | Text      | Active | -    |
| First NameNoTextActiveLast NameYesTextActiveMiddle InitialNoTextActiveStatusNoTextActiveSuffixNoTextActiveTotal Amount Previous YearYesAmountTotal Amount VTDYesAmount                                                                                                    |                                            | External ID                    | No          | Text      | Active | - 1  |
| Last Name       Yes       Text       Active         Middle Initial       No       Text       Active         Status       No       Text       Active         Suffix       No       Text       Active         Total Amount Previous Year       Yes       Amount       Active         Total Amount YTD       Yes       Amount       Active                                                                                                    |                                            | First Name                     | No          | Text      | Active | - [] |
| Middle Initial     No     Text     Active       Status     No     Text     Active       Suffix     No     Text     Active       Total Amount Previous Year     Yes     Amount     Active                                                                                                    |                                            | Last Name                      | Yes         | Text      | Active | -    |
| Status     No     Text     Active       Suffix     No     Text     Active       Total Amount Previous Year     Yes     Amount     Active                                                                                                    |                                            | Middle Initial                 | No          | Text      | Active | -    |
| Suffix     Image: Constraint of the second second sec |                                            | Status 0~                      | No          | Text      | Active |      |
| Total Amount Previous Year Yes Amount Active                                                                                                    |                                            | Suffix                         | No          | Text      | Active |      |
| Total Amount VTD Vae Amount Active                                                                                                    |                                            | Total Amount Previous Year     | Yes         | Amount    | Active |      |
|                                                                                                    |                                            | Total Amount YTD               | Yes         | Amount    | Active | 1    |

- 6. Click Add Fields. The Add Fields to Forms window appears.
- 7. Click the **Status** field.
- 8. Click **Add Fields**. The field appears below the existing fields.
- 9. Use the Form Fields tab to move the Status field, if desired.

#### Step 4: Enabling FBT in a Policy

FBT must be enabled for the applicable policy.

- > To enable policy-level FBT configuration:
  - 1. Click **Administration** > **Expense** (on the sub-menu).
  - 2. Click **Policies** (left menu). The **Policies** page appears.

- 3. Select the desired policy name.
- 4. Click **Modify**. The **Modify Policy** page appears.

|                                                        | ts Travel Expense Invoid                                                                                                    | e Approvals Reporting A                   | App Center |
|--------------------------------------------------------|----------------------------------------------------------------------------------------------------|-------------------------------------------|------------|
| Company - Request                                      | Travel - Expense Invoice                                                                                                    |                                           |            |
| Expense Admin                                          | Modify Policy: A                                                                                                    | Australia Expens                          | se Policy  |
| Expense Admin                                          | 1 General                                                                                                    |                                           |            |
| Accounting Administration<br>Attendee Import Templates | Imaging Configuration:                                                                                                    | DEFAULT                                   | ~          |
| Attendees<br>Audit Rules                               | Expense Detail View:                                                                                                    | Default Expense Detail View               | ~          |
| Audit Workbench<br>Car Configuration                   | Expense Allocation Form:                                                                                                    | Default Allocation Form                   | ~          |
| Change Log                                             | in<br>inistration<br>Templates<br>Modify Policy: Australia Expense Policy<br>Imaging Configuration: DEFAULT<br>Expense Detail View: Default Expense Detail View<br>Expense Allocation Form: Default Allocation Form<br>Allocation View Print Format: Detailed Report |                                           |            |
| Company Info<br>Company Paid Travel<br>Options         | Allocation Separator:                                                                                                    |                                           |            |
| Configuration Report                                   | Room Rate & Tax Option:                                                                                                    | Employee chooses to combine room rate and | taxes 🗸    |
| Currency Admin<br>Delegate Configurations              | FBT Enabled:                                                                                                    | No                                        | ~          |
| Email Reminders<br>Exceptions                          | Editable By:                                                                                                    | Global                                    | ~          |

5. In the **FBT Enabled** list, select **Yes**.

**NOTE:** This field appears on the policy page **only** after at least one FBT configuration has been saved.

6. Click Save.

## Section 5: Using the Travel Diary

#### **Overview**

A travel diary is required of travelers in some circumstances to avoid taxation under the rules of the Fringe Benefits Tax. Under this governmental provision, the traveler must use a travel diary to identify where they traveled, the dates and times of travel for the entire duration of the trip, and finally the nature of the business activity itself.

#### **End User Experience**

The user creates a new expense report and then receives a report-level exception - in the **Alerts** section - prompting them to click the **View** link to create a new travel diary entry.

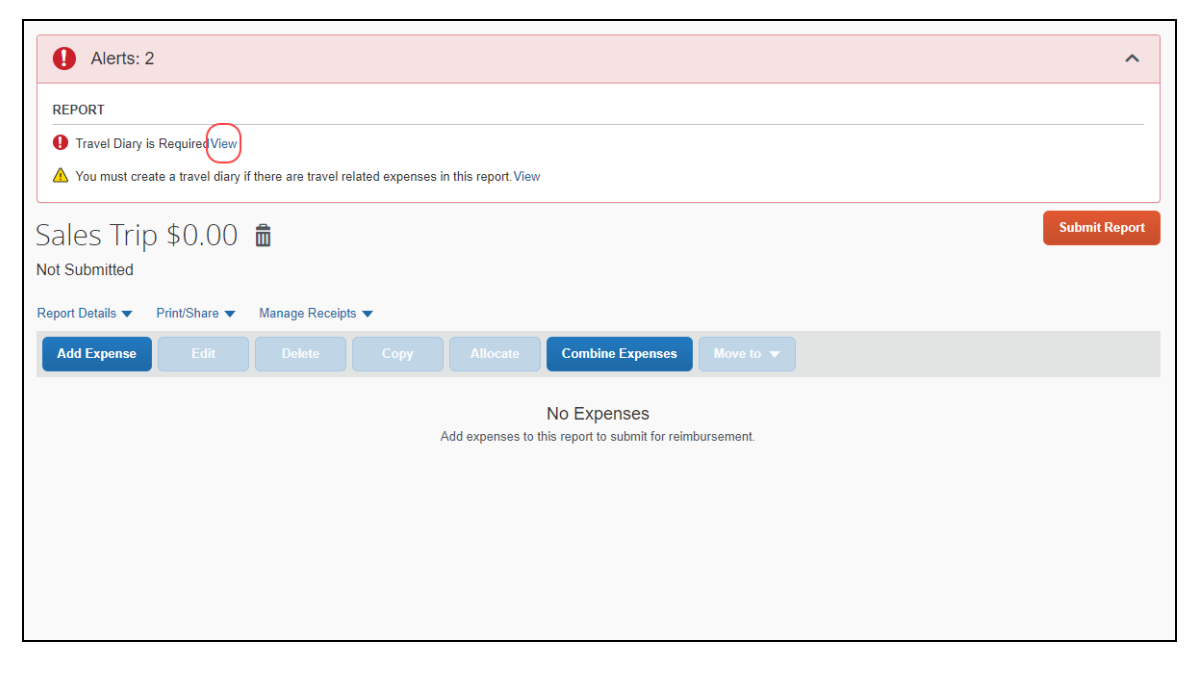

The Travel Diary screen appears.

| Travel Diary    | x                                                                                                    |
|-----------------|----------------------------------------------------------------------------------------------------|
| Add Edit Delete |                                                                                                    |
|                 | No Travel Diary Entries<br>Add travel dary entries to document the activities associated with this report. |
|                 |                                                                                                    |
|                 |                                                                                                    |
|                 |                                                                                                    |
|                 |                                                                                                    |
|                 |                                                                                                    |
|                 |                                                                                                    |
|                 |                                                                                                    |
|                 | Close                                                                                                    |

# **NOTE:** The user can also access the **Travel Diary** in the open expense report by going to **Report Details > Travel Diary**.

The user clicks **Add** to open a new entry line, where the user adds their travel information.

- For the start and end dates, the user can type the date or use the calendar.
- For the start and end times, the user can type a 24-hour time (such as 21, which resolves to 9:00 PM) or the user type in a number. The system resolves the number within a current workday of 7 AM to 6 PM, so the number 5 becomes 5:00 PM; the number 11 becomes 11:00 AM.

#### **Approver Experience**

Once submitted, the approver can review the diary information by opening the report and using the **Summary** button to view the report in summary view. The **Travel Diary** link appears.

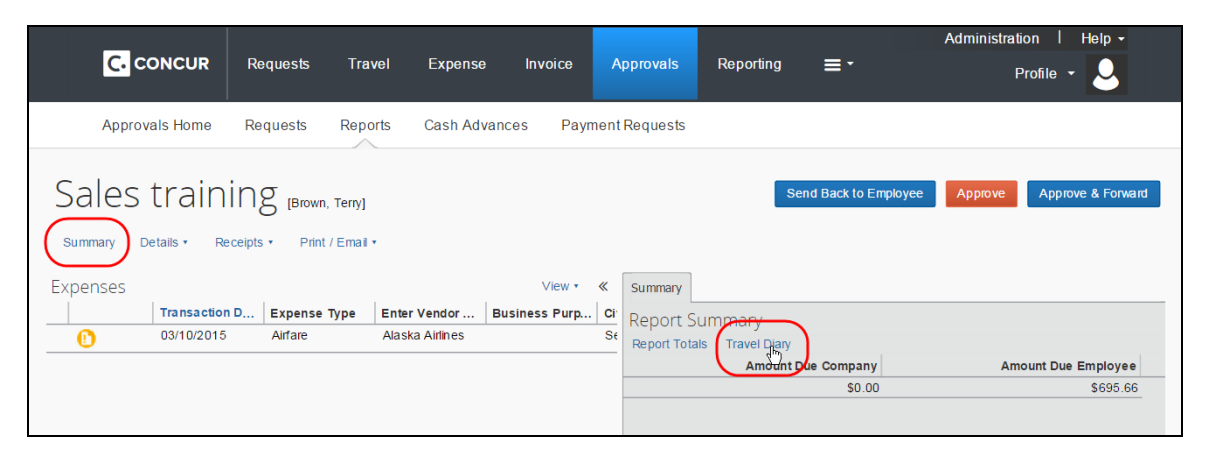

The travel diary appears.

| Sale     | es training (Brown, Terry)           |            |            |            |          | Send Back to Employee Appro | ve Approve & | k Forv |
|----------|--------------------------------------|------------|------------|------------|----------|-----------------------------|--------------|--------|
| Summary  | Details • Receipts • Print / Email • |            |            |            |          |                             |              |        |
| Expense  | Travel Diary                         |            |            |            |          |                             | ×            | }      |
| <u> </u> | Activity Location                    | Start Date | Start Time | End Date   | End Time | Activity Purpose            |              |        |
|          | Place 1                              | 11/11/2014 | 8:00 AM    | 12/11/2014 | 6:00 PM  | training                    |              | -      |
|          | Place 2                              | 12/11/2014 | 8:00 AM    | 01/11/2015 | 8:00 PM  | meet with vendor            |              |        |
|          |                                      |            |            |            |          |                             |              |        |
|          |                                      |            |            |            |          |                             | Close        |        |

As with any field, the approver may or may not have rights to change the travel diary. If so, the changes cannot be made in the review window. Instead, the approver clicks the report title (to access the header information) and makes the desired changes there.

| Sales training [Brown, Terry]                                            |
|--------------------------------------------------------------------------|
| Summary Details • Receipts • Click to view report name and other details |
| Expenses                                                                 |
| Transaction D Expense Type Enter Vendor Business Pu                      |

#### Configuration

#### Enabling the Travel Diary

To make the travel diary available to users, add the **Travel Diary** field to the Expense Report Header form using the Forms and Fields tool.

- To add the field to the form:
  - 1. Click **Administration > Expense** (on the sub-menu).
  - 2. Click Forms and Fields (left menu).
  - 3. In the **Form Type** list, click *Expense Report Header*.
  - 4. As with any field, you can use the **Fields** tab or the **Form Fields** tab, as applicable, to set the employee, approver, and processor field access permissions.
  - 5. You can add the field using the **Forms** tab or the **Form Fields** tab. In this sample, the **Forms** tab is used. On the **Forms** tab, click the desired form.

| Forms and Fields                                                                                                 |                                |             |           |          |        |
|----------------------------------------------------------------------------------------------------|--------------------------------|-------------|-----------|----------|--------|
| Form Type: Expense Report Header                                                                                 |                                |             |           |          |        |
| Forms Form Fields Fields Connected Lists Conditional Fields                                                      | Validations                    |             |           |          |        |
| Add Fields Modify Form Copy Form Deleter Form                                                                    | Preview Form                   |             |           |          |        |
| Form Name     Australia Default Report Header                                                                    | Add Fields to Forr             | ns          |           |          | ×      |
| Central Reconciliation Employee R led Invoice Columns     Central Reconciliation Employee Related Invoice Header | Field Name                     | Site Requir | Data Type | Status   |        |
| Central Reconciliation Travel Related Invoice Columns                                                            | Receipt Image Required         | Yes         | Boolean   | Active   |        |
| Central Reconciliation Travel Related Invoice Header                                                             | Receipt Image Status           | No          | Text      | Active   |        |
| Default Report Information                                                                                       | Receipt Status                 | No          | Text      | Active   |        |
| Default-SJL                                                                                                    | Receipts Required              | Yes         | Boolean   | Active   |        |
|                                                                                                    | Redirect Funds To Card Account | No          | Text      | Active   |        |
|                                                                                                    | Report Key                     | No          | Integer   | Active   |        |
|                                                                                                    | Report Type                    | No          | Text      | Active   |        |
|                                                                                                    | Request ID                     | No          | Text      | Active   |        |
|                                                                                                    | Request Posted Amount          | No          | Amount    | Active   |        |
|                                                                                                    | Statement Period - End Date    | No          | Date      | Active   |        |
|                                                                                                    | Statement Period - Start Date  | No          | Date      | Active   |        |
|                                                                                                    | Submitted by Delegate          | Yes         | Boolean   | Active   |        |
|                                                                                                    | Travel Diary                   | No          | Text      | Active   | -      |
|                                                                                                    | _                              |             | Ad        | d Fields | Cancel |

- 6. Click Add Fields. The Add Fields to Forms window appears.
- 7. Click the **Travel Diary** field.
- 8. Click Add Fields.

#### FIELD PLACEMENT

Regardless of where you place the field on the form, to the user – it will always appear below the other fields. There is one exception: you can place it above or below the **Authorization Request** /**Travel Request** field.

#### CUSTOMIZATION

As with any field, you can change the name of the **Travel Diary** field to meet your needs.

| Travel Diary      |            |            |          |          |                  |
|-------------------|------------|------------|----------|----------|------------------|
| Activity Location | Start Date | Start Time | End Date | End Time | Activity Purpose |
|                   |            |            |          |          |                  |

In addition, you can customize the **Activity Location** and **Activity Purpose** column names using the Localization tool.

Refer to *Concur Expense: Forms & Fields Setup Guide* and *Shared: Localization Setup Guide*.

#### Audit Rules

You can create audit rules for the travel diary. The **Has Travel Diary** field can be specified as a report-level data object.

| Audit Custom Randon | Rules                    |             |          |                                                                                                    |
|---------------------|--------------------------|-------------|----------|----------------------------------------------------------------------------------------------------|
| 1 Audit Rule        | Conditions     Seception | Field/Value | Operator | Has Authorization Request<br>Has Cleared Exceptions<br>Has Comments                                                                                 |
|                     | Report       Value       |             |          | Has Request<br>Has Travel Diary<br>Invoice Date (Central<br>Reconciliation)<br>Last Segment (Central<br>Reconciliation)<br>Ledger<br>Limit Approved |

Refer to *Concur Expense: Audit Rules Setup Guide* for more information.

#### **Printed Reports**

By adding the new *Report Diary Data* content type to new or existing print templates, the user has the option to print a report that includes the diary in table format.

Four columns appear above the travel rows within the table, including Activity Location, Start Date/Time, End Date/Time, and Activity Purpose.

|                                 | Report I                                        | Header                       |                      |       |                |          |  |  |  |  |
|---------------------------------|-------------------------------------------------|------------------------------|----------------------|-------|----------------|----------|--|--|--|--|
|                                 | Policy : USE                                    | Expense Policy               |                      |       |                |          |  |  |  |  |
| Busir                           | Business Purpose : Australia - Sales & Training |                              |                      |       |                |          |  |  |  |  |
|                                 | Report Id : AEB                                 | 420174F3E4BEA8B2D            |                      |       |                |          |  |  |  |  |
|                                 | Report Date: 05/0                               | 02/2012                      |                      |       |                |          |  |  |  |  |
| Арр                             | oroval Status : Sub                             | mitted & Pending Approval    |                      |       |                |          |  |  |  |  |
|                                 | Currency : US,                                  | Dollar                       |                      |       |                |          |  |  |  |  |
|                                 | Custom 01 : Trav                                | vel                          |                      |       |                |          |  |  |  |  |
|                                 |                                                 |                              |                      |       |                |          |  |  |  |  |
| Trade Shows<br>Transaction Date | Expense Type                                    | Business Purpose             | Vendor               | City  | Payment Type   | Amount   |  |  |  |  |
| 04/13/2012                      | Trade Shows                                     | Australia - Sales & Training | Suffy Trailer & Farm | Perth | Cash           | \$390.55 |  |  |  |  |
|                                 |                                                 | Trave                        | l Diary              |       |                |          |  |  |  |  |
| Activity Location               | Start Date/Time                                 |                              | End Date/Time        |       | Activity Purpo | se       |  |  |  |  |
| Darwin                          | 04/02,                                          | /2012 9:00 AM                | 05/02/2012 11:00 AM  |       |                |          |  |  |  |  |
| Cairns                          | 04/03,                                          | /2012 7:00 AM                | 04/04/2012 8:00 AM   |       | Sales          |          |  |  |  |  |
| Townsville                      | 04/05,                                          | /2012 6:00 PM                | 04/06/2012 10:00 AM  |       | Sales          |          |  |  |  |  |
| Brisbane                        | 04/09,                                          | /2012 9:00 AM                | 04/09/2012 4:00 PM   |       | Sales          |          |  |  |  |  |
| Canberra                        | 04/10,                                          | /2012 5:00 PM                | 04/11/2012 4:00 PM   |       | Sales          |          |  |  |  |  |
| Perth                           | 04/13,                                          | /2012 2:00 PM                | 04/14/2012 9:00 AM   |       | Event Fair     |          |  |  |  |  |
|                                 |                                                 |                              |                      |       |                |          |  |  |  |  |
| Company Disburse                | ments                                           |                              |                      |       |                |          |  |  |  |  |

Refer to *Concur Expense: Printed Reports Configuration Setup Guide* for more information.

#### Ф